ÖREBRO UNIVERSITET

## Filminlämning i Blackboards uppgiftsverktyg – till lärare.

För att studenter ska kunna lämna in videouppgifter i Blackboards uppgiftsverktyg måste studenterna komma åt organisationen Kaltura media och My media. I organisationen kan de ladda upp filmer som de gjort. Skicka kurskod och terminsbeteckning till <u>iktsupport@oru.se</u>. Det kan ta ett dygn innan studenterna kommer åt organisationen Kaltura media.

## Här är beskrivningen till studenterna:

Det är enkelt att filma och ta bilder med en kamera, videokamera, smartphone eller surfplatta. Här är en beskrivning på hur du kan publicera filmfilen på rätt ställe i Blackboard via uppgiftsverktyget och Kaltura media.

- Gör en videoinspelning med en kamera, videokamera, smartphone eller en surfplatta. Anslut din kamera, videokamera, smartphone eller surfplatta till datorn med en USB-sladd. Ladda upp den inspelade filen till din dator.
- Kontrollera att du har tillgång till organisationen "Kaltura media" i Blackboard.
  Om du inte har det får du höra med din lärare om du ska ha det. I organisationen "Kaltura media" ligger modulen "My media". Klickar du på "My media" och "Add new" så får du

möjlighet att ladda upp en filmfil. Välj "Media Upload" El Media Upload. Klicka sedan på knappen "Choose a file to upload". Leta upp filmfilen (PC: utforskaren, MAC: finder) och lägg till filmfilen.

I namnfältet skriver du in ditt föroch efternamn, samt de olika inlämningsalternativen. I tagsfältet ska du fylla i kurskoden t.ex. MÅ001G och anmälningskoden t.ex. H6000.

(kurskod och anmälningskod är bara exempel, hör med läraren!) Tryck därefter Save. Välj sedan "Go To My Media".

- 3. Nu ligger filmfilen i "My media".
- Gå till "My media" och klicka på den lilla pennsymbolen till höger om mediefilen.
- 5. Högst upp till höger ligger en ikon

med tre punkter. Klicka på den. Kopiera länken som startar med https://

## **Upload Media**

| 20160727_213938.mp4                                                                                                    |                                                                |  |
|----------------------------------------------------------------------------------------------------|----------------------------------------------------------------|--|
|                                                                                                    | 100% of 135.25Mb                                               |  |
|                                                                                                    | Upload Completed! Complete the required information for the u  |  |
| All common video, audio and image formats in all resolutions are accepted. For best results with video, we recon<br>video codec at about 4000 kb/s. |                                                                |  |
| Please fill out these details:                                                                                                    |                                                                |  |
| Name:<br>(Required)                                                                                                    | Pia Lund - sallad                                              |  |
| Description:                                                                                                    | Black - Bold Italic Underline 🗮 🎛 🗉 🕑 🖬                        |  |
|                                                                                                    | Pia Lund gör en sallad                                         |  |
|                                                                                                    | * Required To Publish                                          |  |
| Tags:                                                                                                    | x MA010G (new tag)  x 67018 (new tag)    * Required To Publish |  |

C 🕢 Add New 🗸

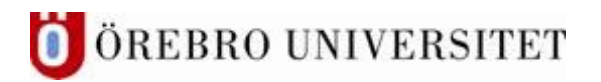

- 6. Nu ska du lägga in den kopierade adressen i inlämningsuppgiften. Gå till kursen i Blackboard sök fram inlämningsuppgiften. Klicka på inlämningsuppgiftens namn.
- 7. Klicka på knappen "Visa uppgift", välj sedan "Lägg till innehåll".
- 8. I texteditorn klickar du sedan på länkverktyget.
- 9. Infoga länken som du kopierat tidigare under Länk-URL, Länktexten kan t.ex. vara ditt namn.

D

- 10. Klicka på Infoga
- 11. Klicka på Skicka längst ner till höger.
- 12. Ev. visas en dialogruta där du ska bekräfta inlämningen, i så fall klicka på Skicka igen.

Läraren har nu möjlighet att ge återkoppling på inspelningen i kursadministration och resultat.

| PreviewUser                                                                                                    | Återkoppling för deltagare                                               |
|----------------------------------------------------------------------------------------------------|--------------------------------------------------------------------------|
| Inlämning<br>Skickat: 2019-11-06 15:27(CET)                                                                                                    | Aa •  B •  >JE •  •    Deitogarna ser din återkoppling när du lägger upp |
| Här nedan kan du lämna in din inlämningsuppgift. Kom ihåg att kopiera länken från "My media". Videoflimen nedan visar hela förloppet, från<br>uppladdning av flim till My media och för att slutligen lämna in videon i en inlämningsuppgift.                                                                                                    |                                                                          |
| Victorial and the second second secon | Avbryt Spara                                                             |
| Material i inlämningen<br>Plas Inlämningsupogift                                                                                                    |                                                                          |

Videobeskrivning